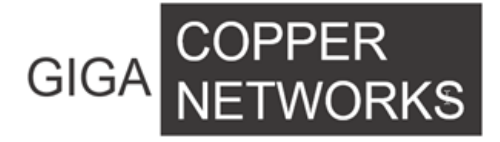

# G4200C

# **Quick Installation Guide**

GIGA Copper Networks GmbH

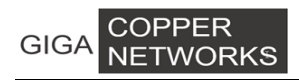

## 1. Overview

The G4200 coaxial system includes two types of devices, the Headend Switch G4200C and the Client Units G4201C, G4204C, G4204C-W.

## 2. Hardware Descriptions

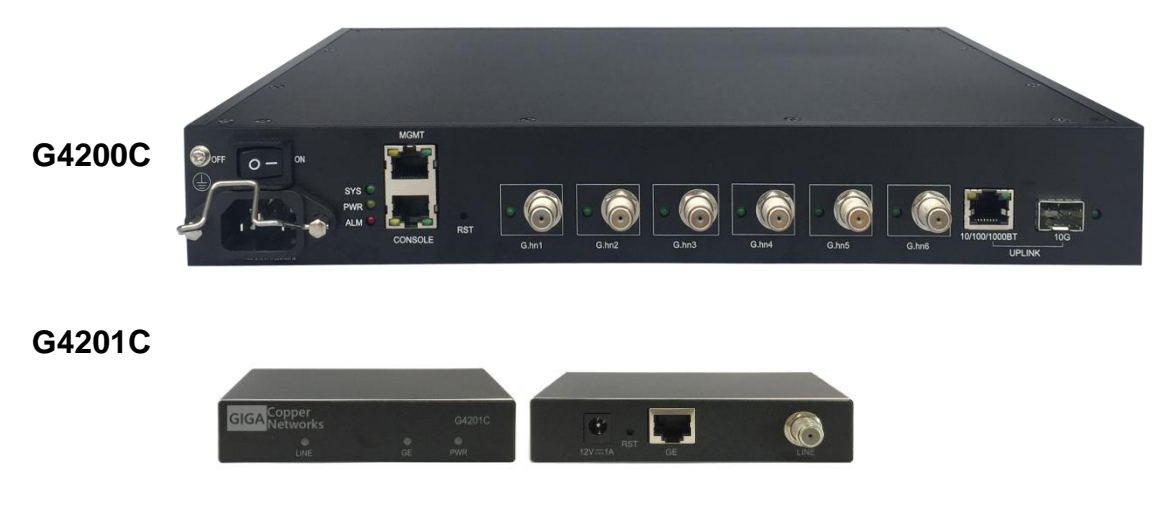

## 2.1 G4200C (Local device)

G4200C is the device of multiplexer system, as shown in the following drawings. It supports one 1000-X/10000-X SFP/SFP+ uplink port, one 10/100/1000BT uplink port, six coax G.hn ports and one gigabit MGMT port.

## 2.1.1 Panel

The front panel is shown below:

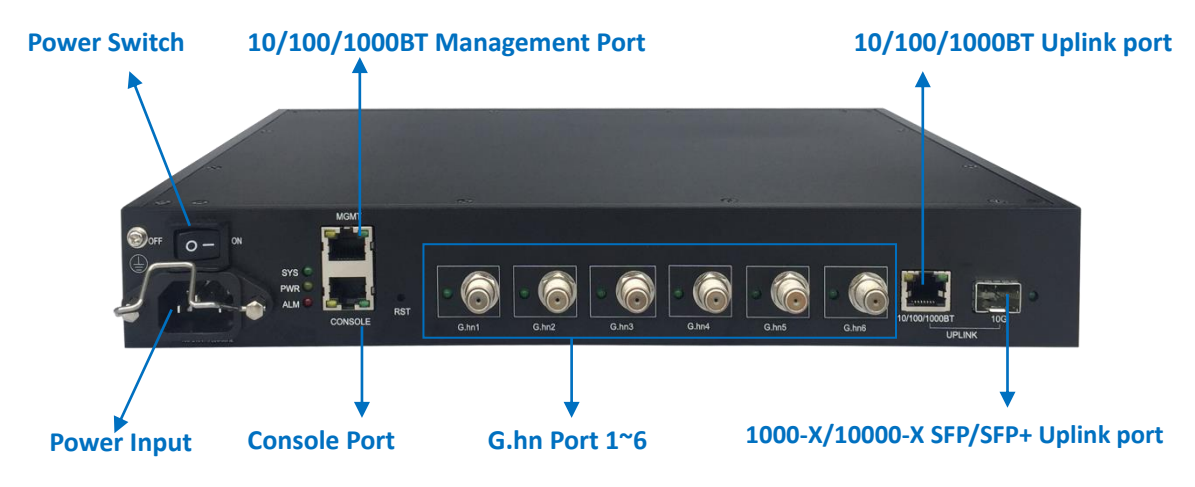

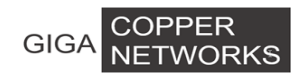

### The following table shows the port descriptions.

| Label              | Description                                                       |  |  |  |
|--------------------|-------------------------------------------------------------------|--|--|--|
|                    | Console port: A RS-232 connector for connection to a computer for |  |  |  |
| Concolo            | console control/administration. The RS-232 console port can be    |  |  |  |
| Console            | used for accessing the device CLI (command line interface) for    |  |  |  |
|                    | out-of-band management.                                           |  |  |  |
| MGMT               | 10/100/1000BT RJ-45 port                                          |  |  |  |
| 10/100/1000BT      | 10/100/1000BT Ethernet ports                                      |  |  |  |
| 10G                | 1000-X/10000-X SFP/SFP+ ports                                     |  |  |  |
| G.hn1/G.hn2/G.hn3/ |                                                                   |  |  |  |
| G.hn4/G.hn5/G.hn6  |                                                                   |  |  |  |

#### The following table shows the LED descriptions.

| Label         | Туре        | Color     | State  | Description                               |  |  |  |  |
|---------------|-------------|-----------|--------|-------------------------------------------|--|--|--|--|
|               | Power       | er Vellow |        | The power is on                           |  |  |  |  |
|               | status      | renow     | Off    | The power is off                          |  |  |  |  |
| eve           | System      |           | On     | System is started                         |  |  |  |  |
| 313           | status      | Gleen     | Off    | System has not started                    |  |  |  |  |
| G.hn1/G.hn2/  | G hn link   |           | On     | The corresponding port connection normal  |  |  |  |  |
| G.hn3/G.hn4/  | status      | Green     | Off    | There is no connection to this port       |  |  |  |  |
| G.hn5/G.hn6   |             |           |        |                                           |  |  |  |  |
| 100           | Ethernet    | Groop     | On     | The corresponding port connection normal  |  |  |  |  |
| 100           | link status | Green     | Off    | there is no connection to this port       |  |  |  |  |
|               |             |           | On     | The corresponding port connection rate is |  |  |  |  |
|               |             | Green     |        | 1000Mbps                                  |  |  |  |  |
|               |             |           | Off    | The corresponding port connection rate is |  |  |  |  |
| MGMT /        | Ethernet    |           | 011    | 10/100 Mbps                               |  |  |  |  |
| 10/100/1000BT | link status |           | On     | The corresponding port connection normal  |  |  |  |  |
|               |             | Vollow    | Off    | There is no connection to this port       |  |  |  |  |
|               |             | TenOW     | Dlink  | Corresponding port Data is transmitting   |  |  |  |  |
|               |             |           | DIITIK | (sending/receiving)                       |  |  |  |  |

## 2.1.2 Physical and Environmental

- Dimension: 320mm\*234mm\*45mm
- Weight: 1.85Kg
- Operating temperature: 0°C ~ 50°C
- Storage temperature: -25°C ~ 80°C
- Humidity: 10% ~ 90% RH Non-condensing
- Maximum power consumption: ~40W

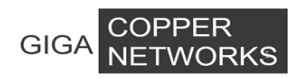

## 2.2 G4201C (Remote device)

## 2.2.1 Panel

The panel is shown below:

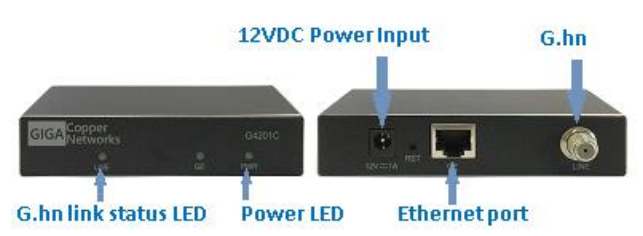

#### The following table shows the port descriptions.

| Label            | Description                                                     |
|------------------|-----------------------------------------------------------------|
| LINE             | G.hn input port supporting P2P and P2MP connections             |
| 12VDC/1.0A Input | Support 12V DC power supply, connect to 12VDC power adapter     |
| GE               | 10/100/1000BT Ethernet port, Ethernet RJ-45 connection, Connect |
|                  | to computer or other Ethernet device                            |

#### The following table shows the LED description:

| LED  | LED color | Description |                                                  |  |  |  |
|------|-----------|-------------|--------------------------------------------------|--|--|--|
|      | Yellow    | On          | Power supply is normal                           |  |  |  |
| FVK  |           | Off         | The power is off or it is abnormal               |  |  |  |
| LINE | Green     | On          | G.hn port connection normal                      |  |  |  |
|      |           | Off         | This G.hn port is not connected                  |  |  |  |
|      | Green     | On          | GE port is connected                             |  |  |  |
| GE   |           | Off         | GE port is not connected                         |  |  |  |
|      |           | Blink       | GE port Data is transmitting (sending/receiving) |  |  |  |

### 2.2.2 Physical and Environmental

- Dimension: 111.5 \* 83.0 \* 24.5mm
- Weight: 0.19 Kg
- Operating temperature: 0°C ~ 40°C
- Storage temperature: -25°C ~ 80°C
- Humidity: 5% ~ 95% RH Non-condensing
- Maximum power consumption: <3W

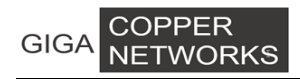

## **3 Hardware Installation**

## 3.1 G4200C Package Contents

- 1\* G4200C indoor headend unit,
- 2\* mounting brackets,
- 10\* bracket screws,
- 4\* rack-mount screws,
- 4\* rack-mount cage nuts
- 4\* rubber feet
- 4\* wall-mount plastic nuts
- 4\* wall-mount screws
- 1\* RS-232 serial console cable
- 1\* power cord.

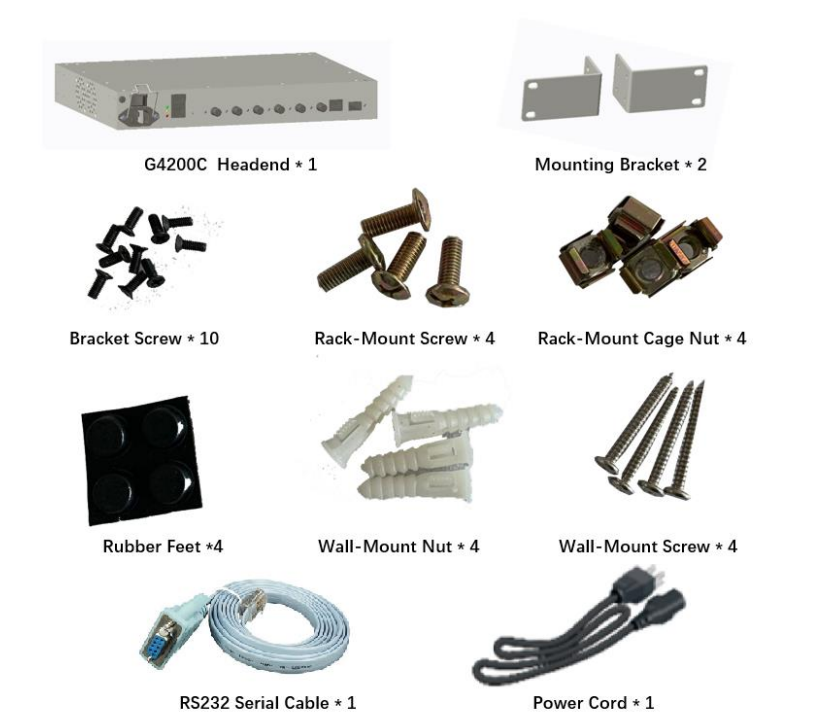

### **3.2 Mounting Procedures**

## 3.2.1 Front Mounting on a Standard 19" Rack

a) Using eight bracket screws to fix the mounting brackets on left and right sides close to the front faceplate of G4200C, four bracket screws on each side

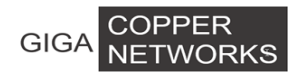

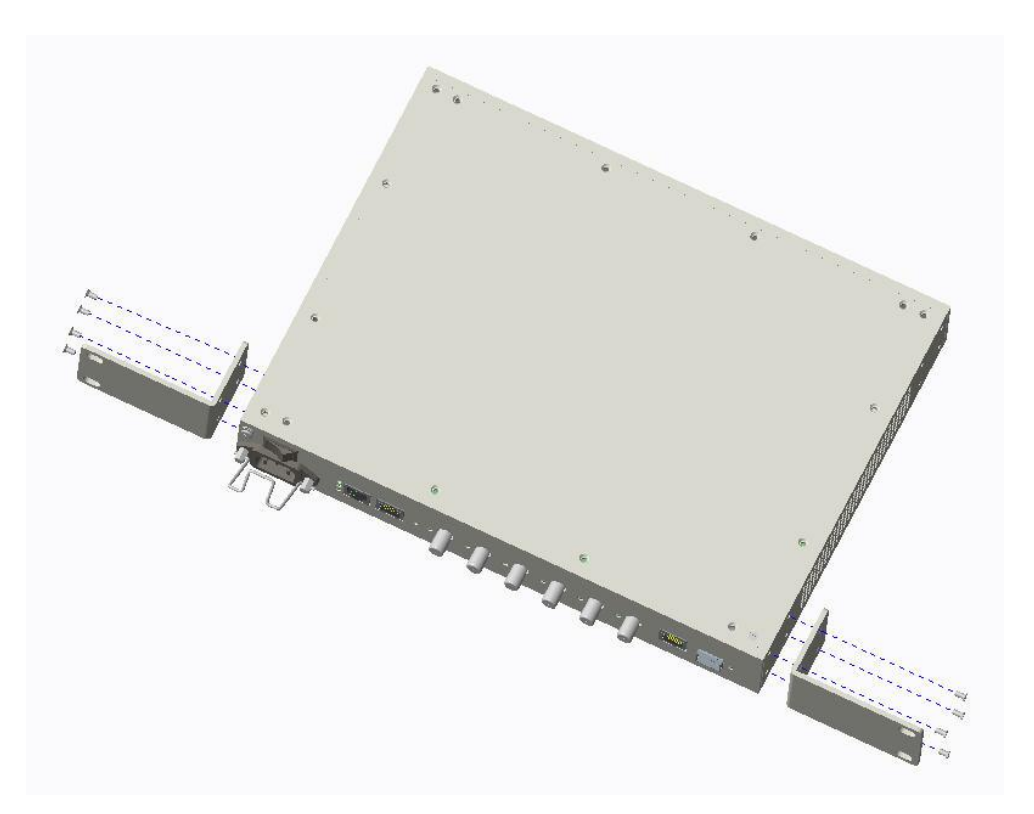

b) If there are screw holes on the rack rail, direct install the rack-mount screws through the holes of the mounting bracket to mount G4200C to the rack, two mounting screws on each side.

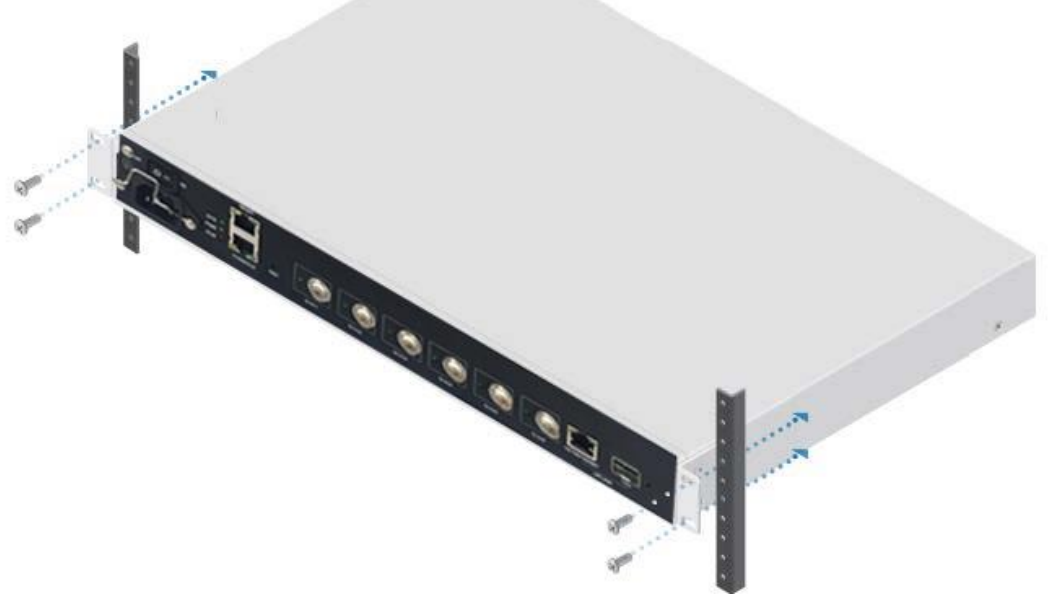

c) If there is no screw hole on the rack rail and the holes on the rack rail are square, first insert the cage nuts to the proper holes on the rail from the far side, then install the rack-mount screws through the holes of the mounting bracket onto the cage nuts to mount G4200C to the rack, two mounting screws on each side.

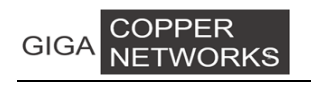

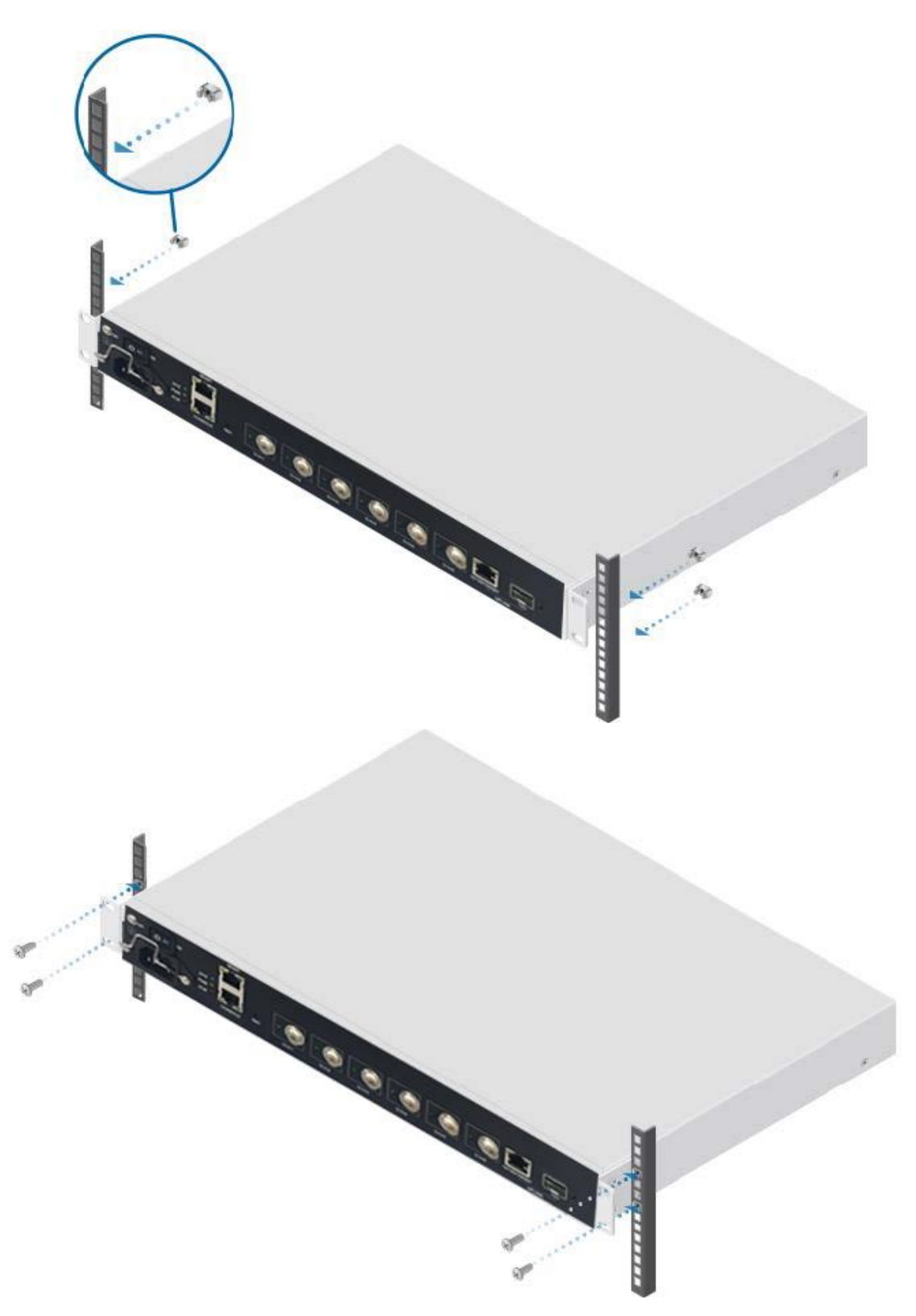

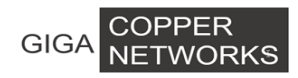

## 3.2.2 Rear Mounting on a Standard 19" Rack

a) Using eight bracket screws to fix the mounting brackets on left and right sides close to the back side of G4200C, four bracket screws on each side

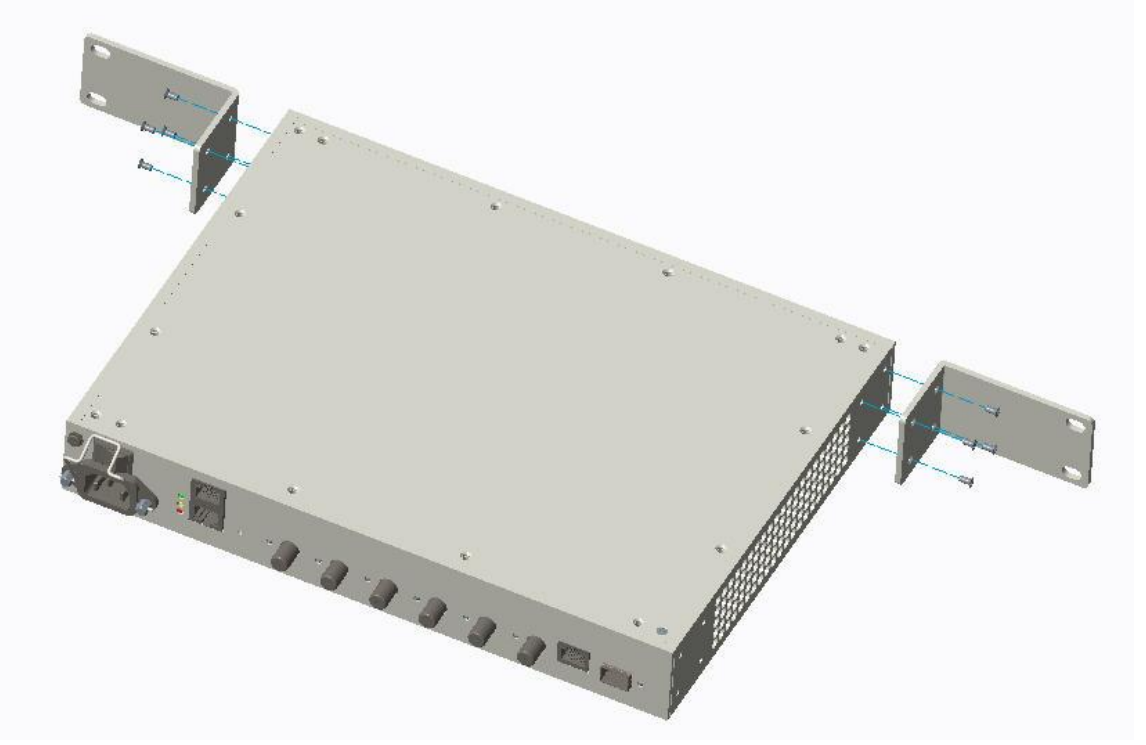

b) If there are screw holes on the rack rail, direct install the rack-mount screws through the holes of the mounting bracket to mount G4200C to the rack, two mounting screws on each side.

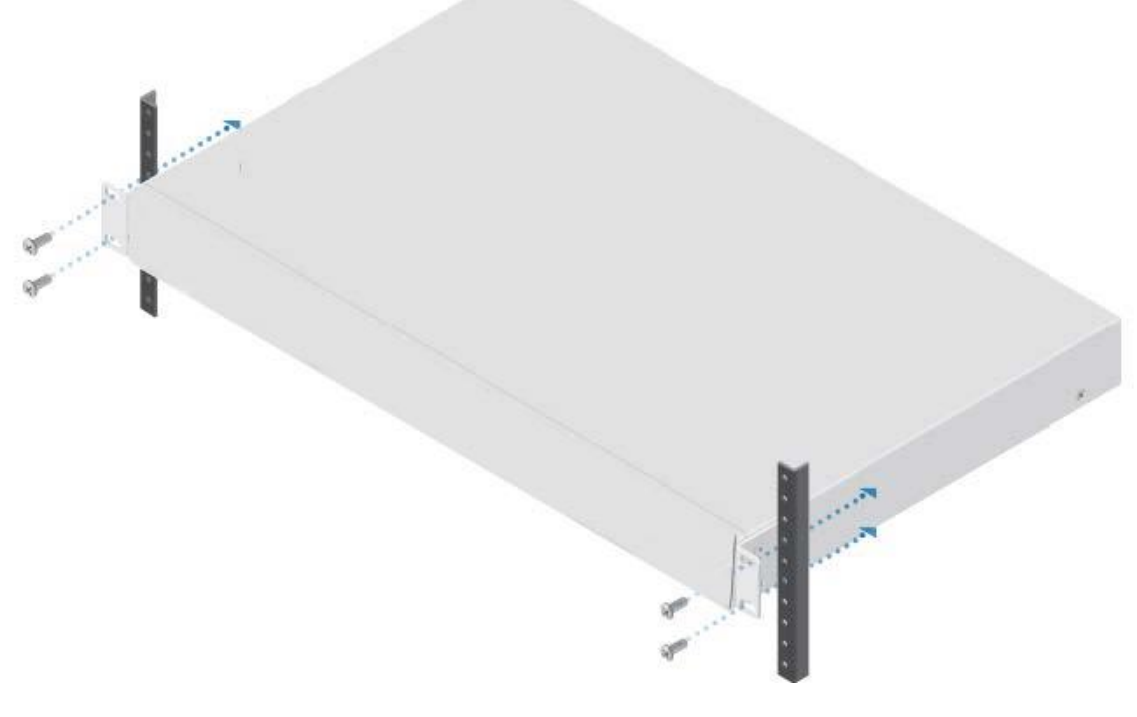

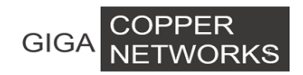

c) If there is no screw hole on the rack rail and the holes on the rack rail are square, first insert the cage nuts to the proper holes on the rail from the far side, then install the rack-mount screws through the holes of the mounting bracket onto the cage nuts to mount G4200C to the rack, two mounting screws on each side.

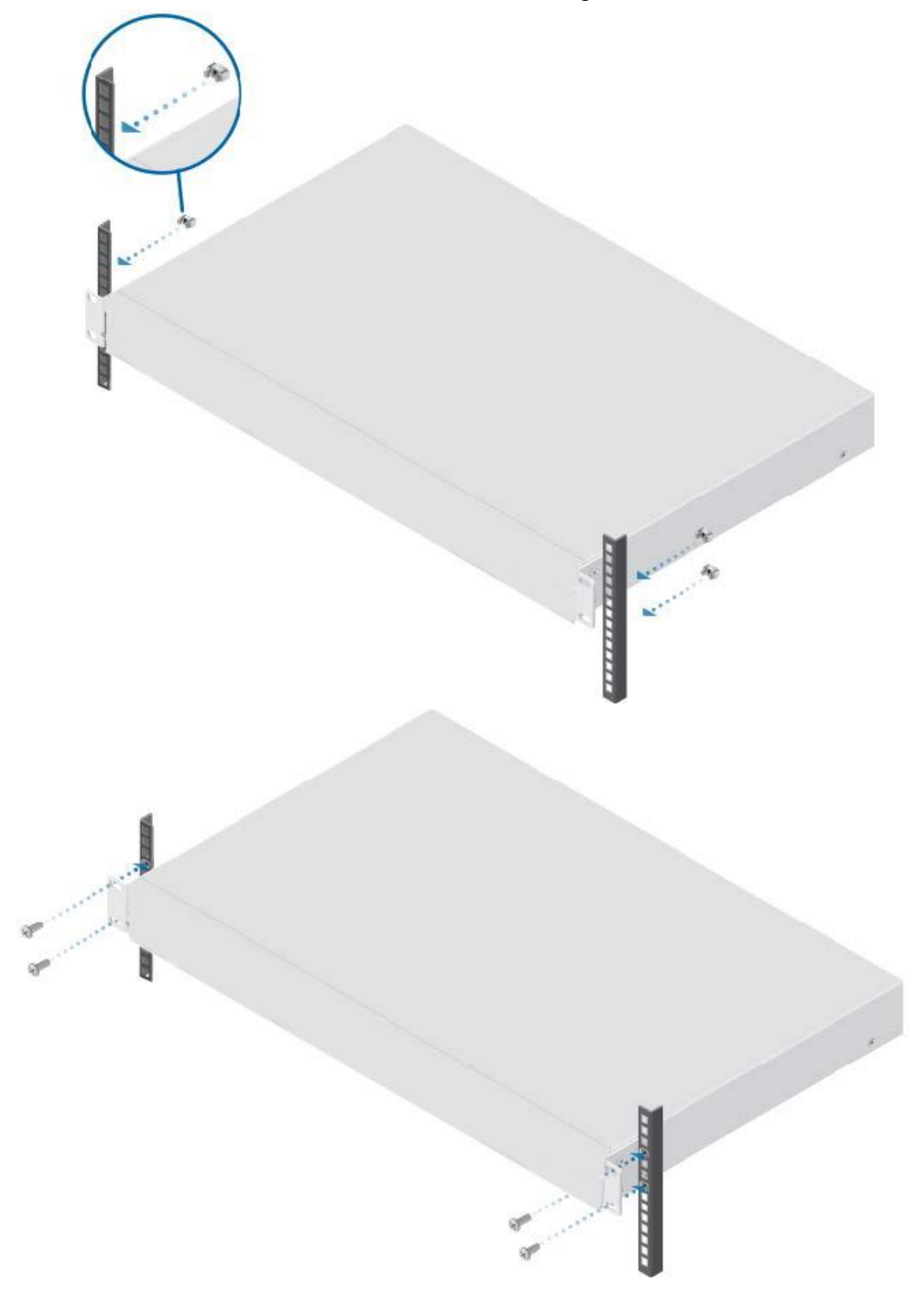

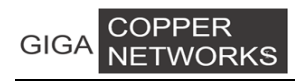

## 3.2.3 Vertical Mounting on a Wall

a) Using eight bracket screws to fix the mounting brackets on left and right sides close to the front faceplate of G4200C, four bracket screws on each side

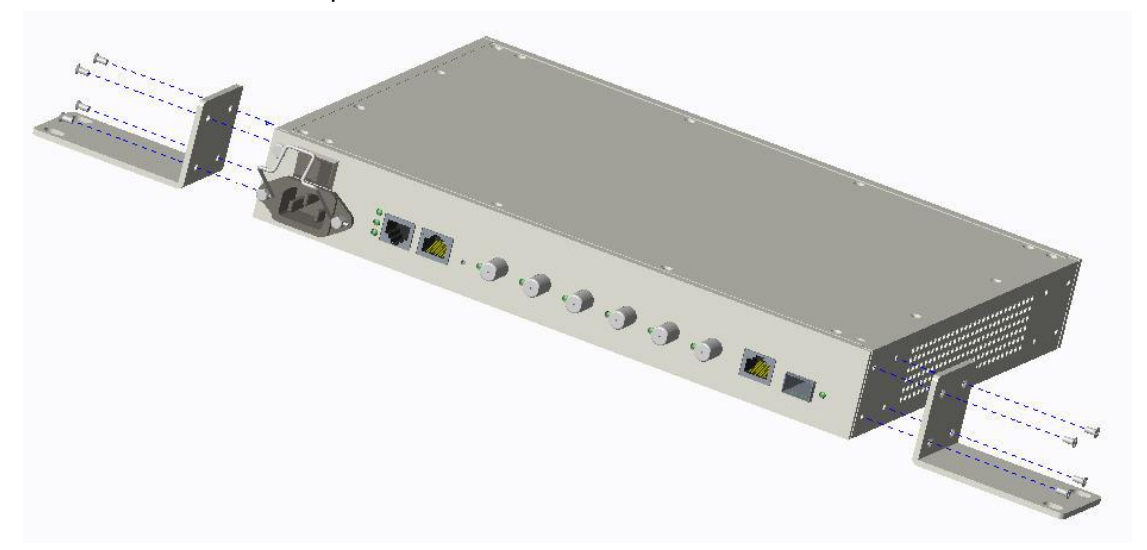

b) Using 8mm or 3/8" drill tip to drill four holes on the wall with the pattern below

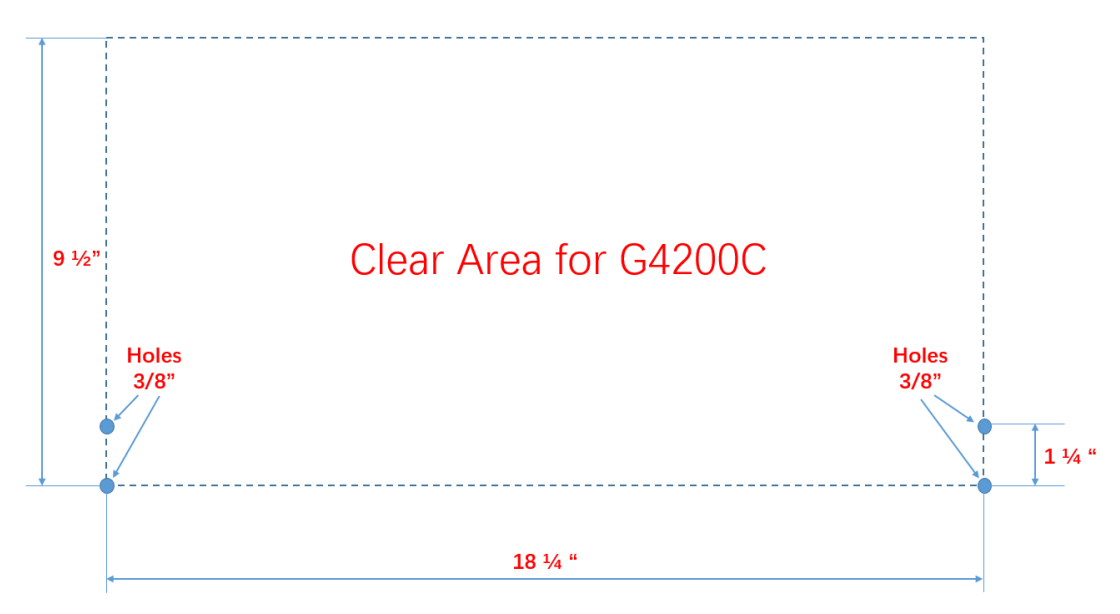

c) Nail in four wall-mount plastic nuts into four drill holes, then mount G4200C on the wall with four wall-mount screws.

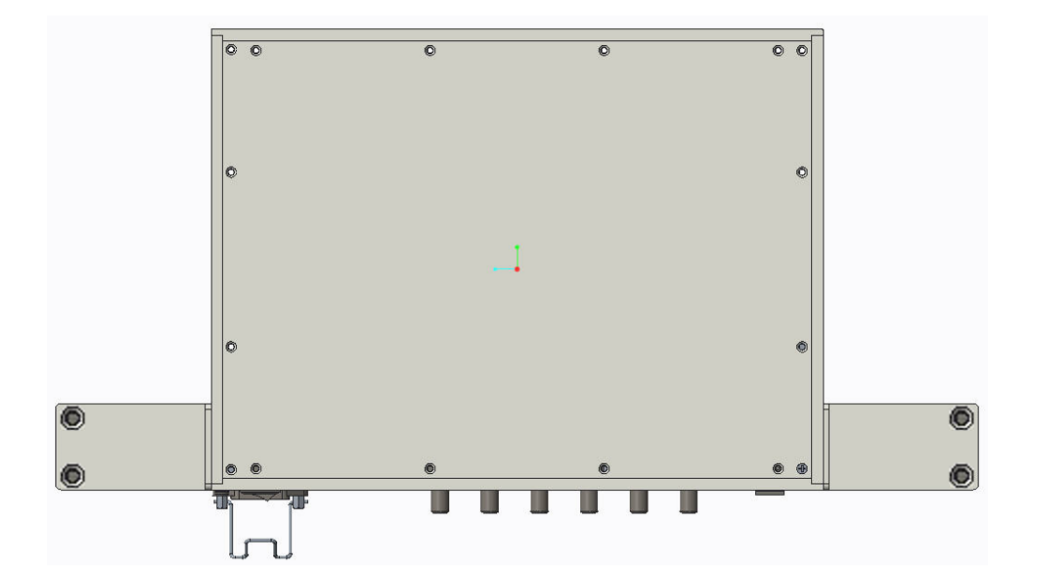

# 3.2.4 Horizontal Mounting on a Wall

a) Using eight bracket screws to fix the mounting brackets on left and right sides close to the back side of G4200C, four bracket screws on each side

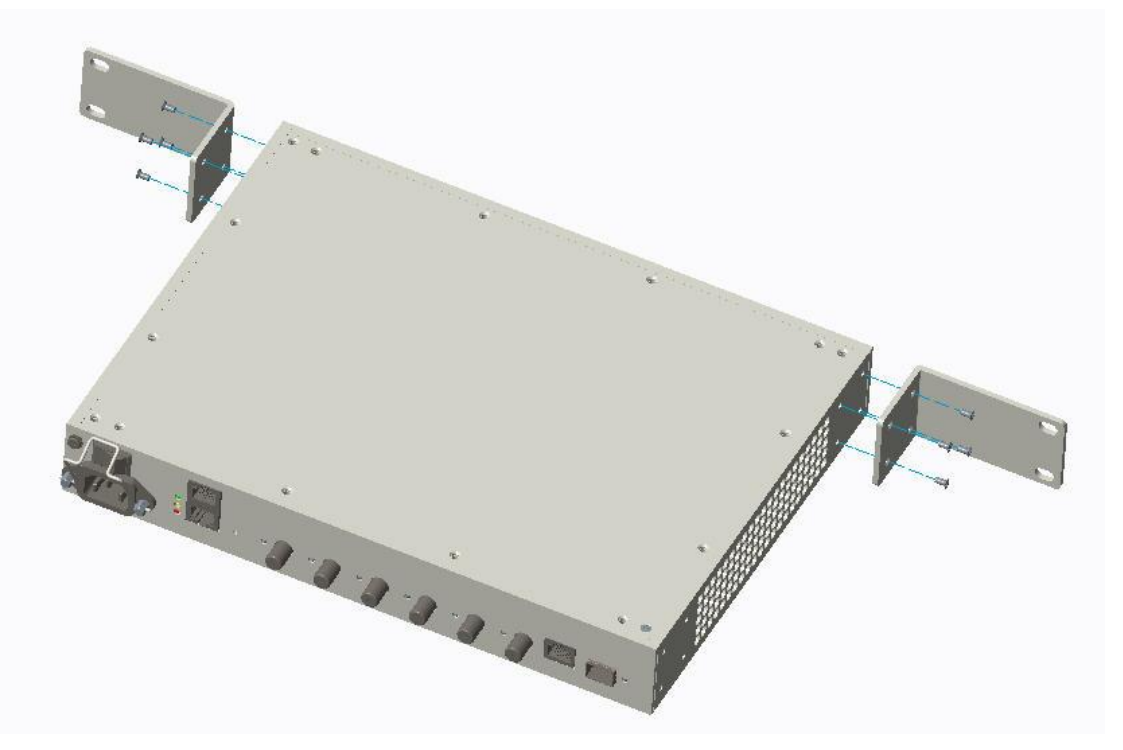

b) Using 8mm or 3/8" drill tip to drill four holes on the wall with the pattern below

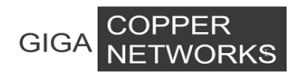

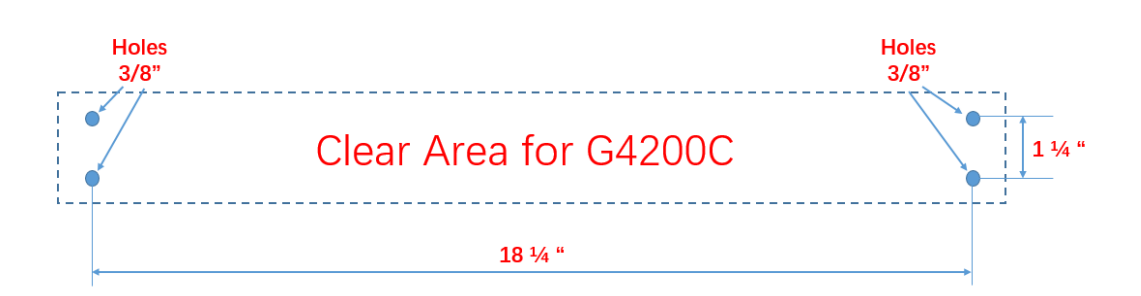

c) Nail in four wall-mount plastic nuts into four drill holes, then mount G4200C on the wall with four wall-mount screws.

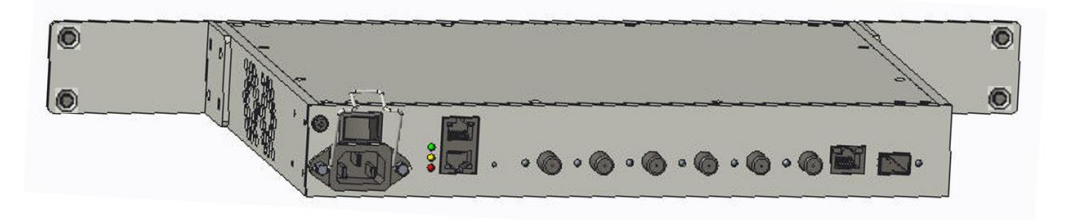

# **3.3 Connecting Fiber and Coaxial**

a) Remove the dust cover on the SFP cage

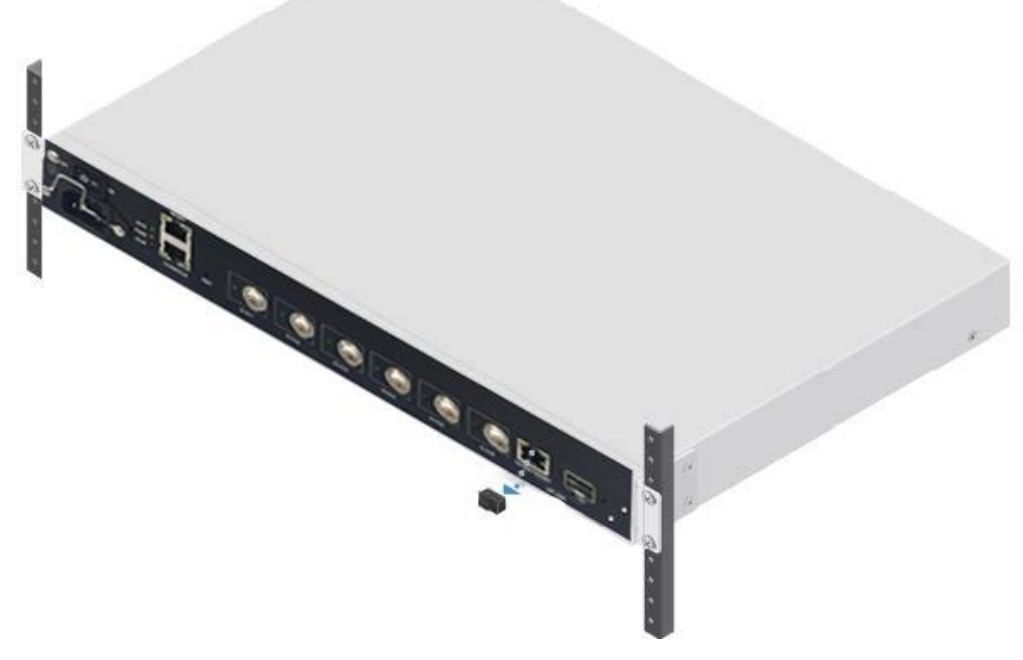

b) Insert SFP transceiver into the SFP cage

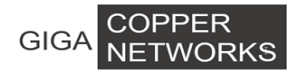

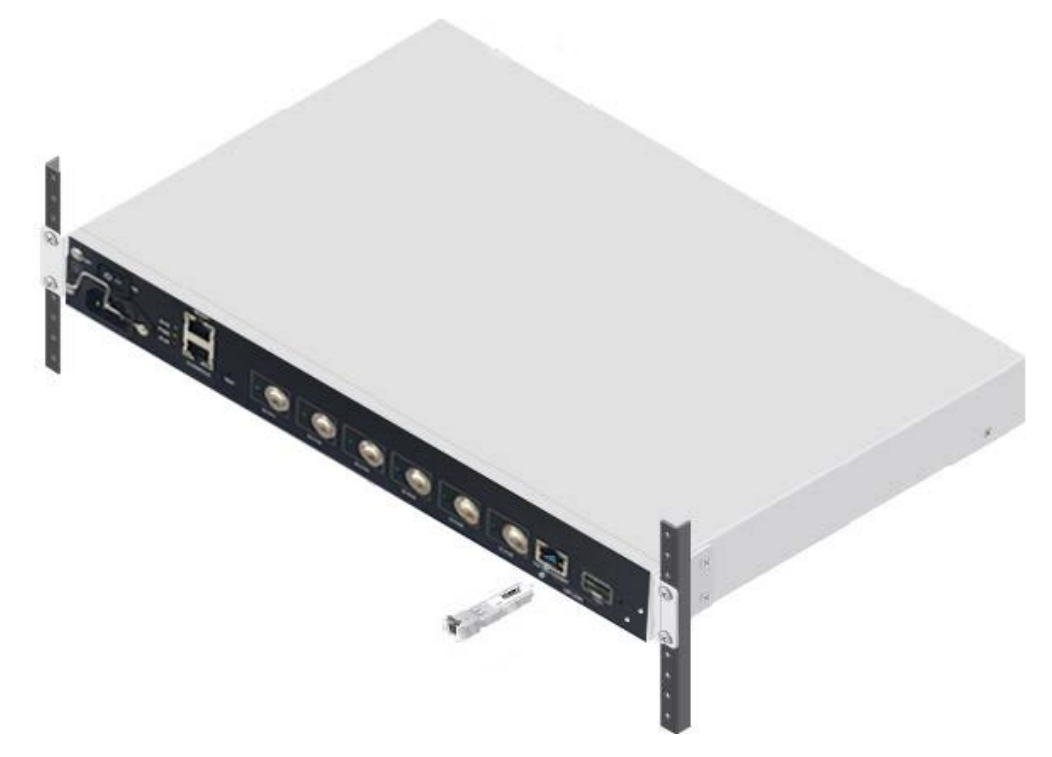

c) Connect optical fiber to the SFP transceiver and coaxial cable to the G.hn port(s) respectively

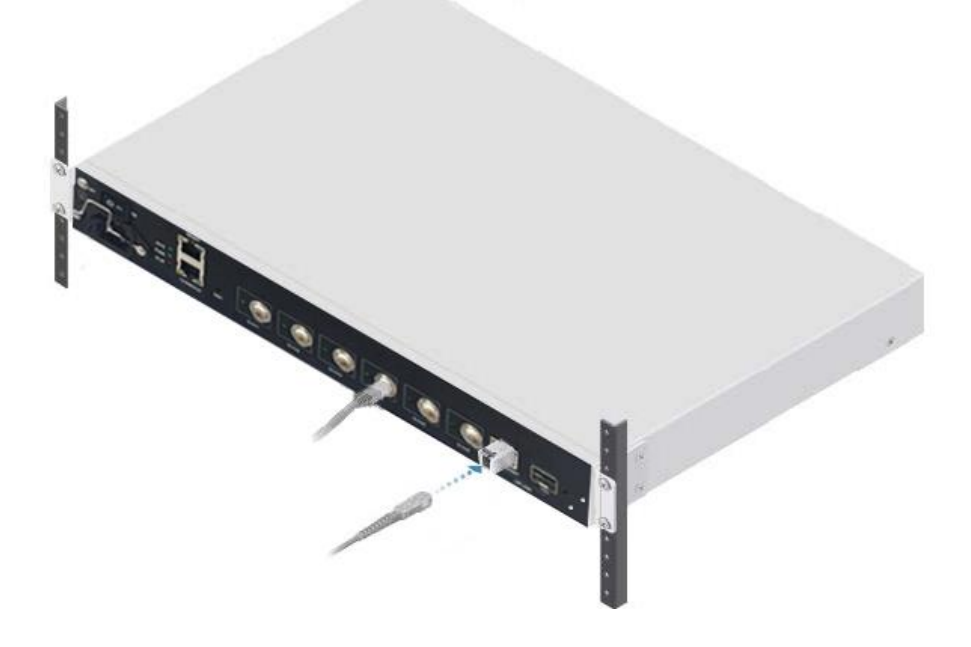

## **3.4 Connecting Power**

After G4200C has been mounted either on a rack or on the wall and the optical fiber and coaxial cable have been connected properly, please follow the procedures below to power up the system.

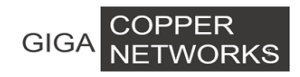

1. Lift up the power core clip toward the power switch,

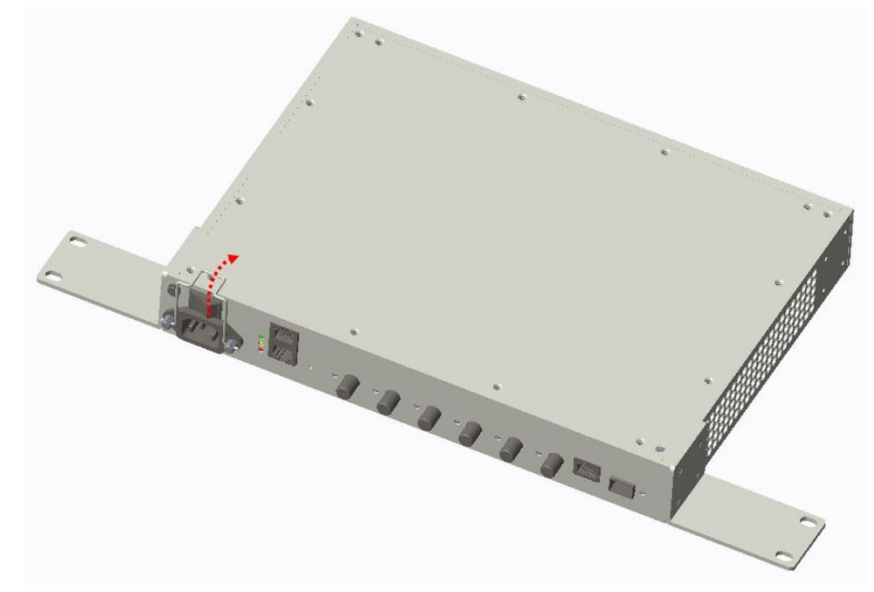

2. Plug in the power cord onto power connector, then press down the power core clip

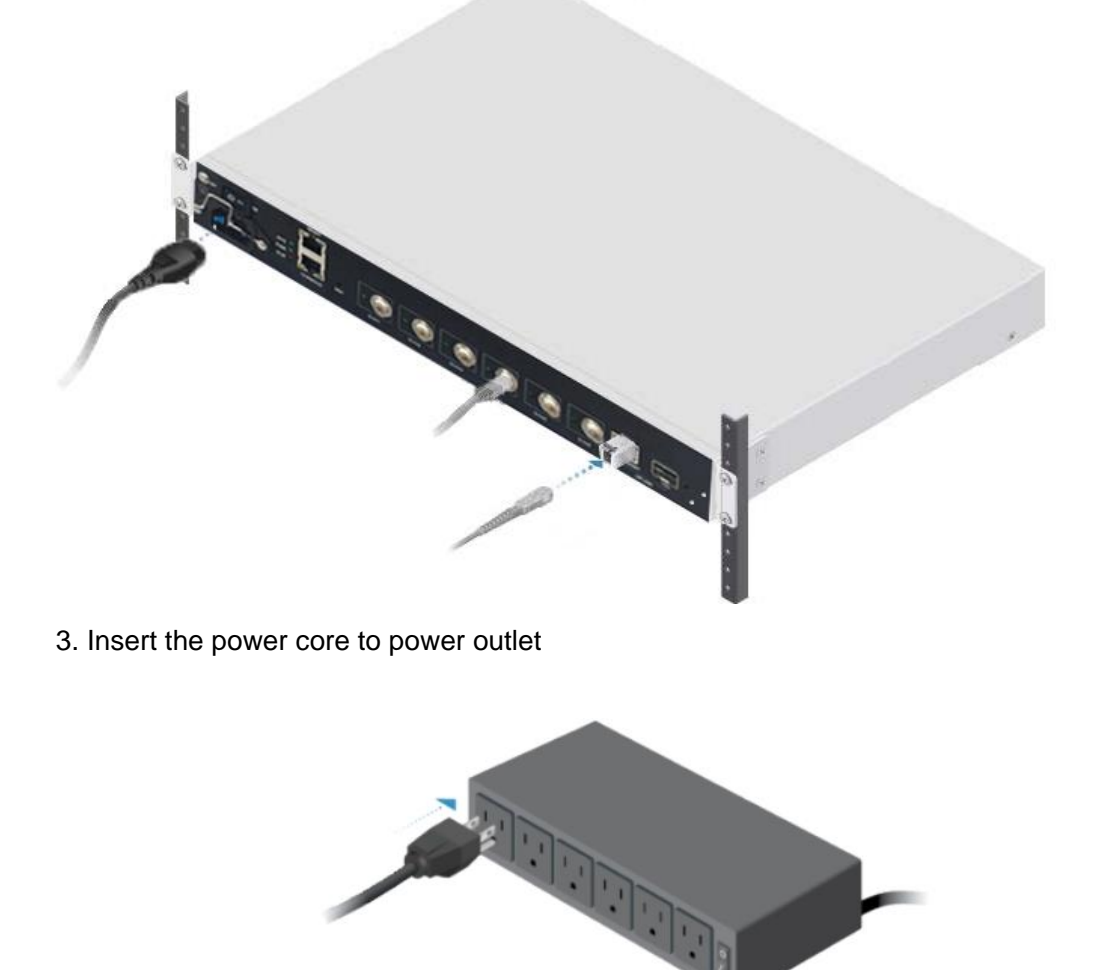

4. Switch on the power on the power outlet and on G4200C.

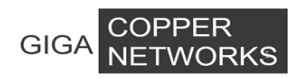

# **4** Application Diagram

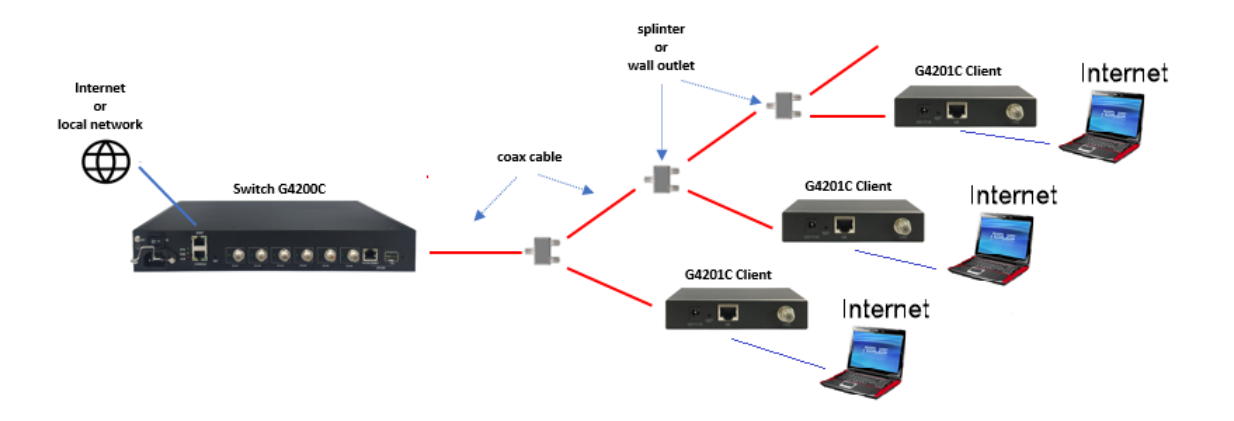

## **5 Service Installation**

G4200C (Local device) + G4201C, G4204C, G4204C-W (Remote devices)

## 5.1 G4200C (Local Device)

Step 1: Connect to uplink Ethernet port, 10/100/1000BT or 10G

If you use CAT5 cable is available, please connect to 10/100/1000BT port.

If you use fiber is available, please insert a proper SFP/SFP+ module into the cage and connect the fiber to the SFP/SFP+ module.

Step 2: Connect to downlink coaxial cable to the G.hn port.

Step 3: Insert power cord and turn on the power switch.

The power LED will turn yellow, G.hn port green LEDs will be on shortly and then off. The SYS green LED on the headend switch will turn on within one minute. If the remote clients are connected and on, the LEDs on the G.hn ports will be on.

## 5.2 G4201C, G4204C, G4204C-W (Remote Devices)

- Step 1: Connect to uplink coaxial cable to the G.hn port.
- Step 2: Connect to downlink RJ-45 Ethernet port.
- Step 3: Insert power adapter.

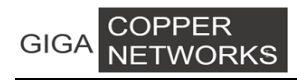

## 6 Web Management for Local Device

Default configuration:

| IP address: | 192.168.0.252 |
|-------------|---------------|
| IP subnet:  | 255.255.255.0 |
| User name:  | superuser     |
| Password:   | 123           |

You can browse <u>http://192.168.0.252</u>, input username and password to login WEB interface of G4200C as following:

| Sign in                                                             |           |         |        |  |  |
|---------------------------------------------------------------------|-----------|---------|--------|--|--|
| http://192.168.0.252<br>Your connection to this site is not private |           |         |        |  |  |
| Username                                                            | superuser |         |        |  |  |
| Password                                                            |           |         |        |  |  |
|                                                                     |           | Sian in | Cancel |  |  |
|                                                                     |           |         |        |  |  |

## 6.1 Change IP

You can configure IP address for G4200C via WEB interface, Click "VLAN Management" -> "VLAN Interface" from the left menu to configure IP address as following:

| Vlan Interfac | e               |                 |              |              |       |
|---------------|-----------------|-----------------|--------------|--------------|-------|
| Vlan ID       |                 |                 |              |              |       |
| Vlan Interfac | e IPv4 Configua | ntion           |              |              |       |
| түре          |                 | Manual 👻        |              |              |       |
| IP Address    |                 | 192.168.120.246 |              |              |       |
| IP Netmask    |                 | 255.255.255.0   | ×            |              |       |
| IP Gateway    |                 | 192.168.120.1   |              |              |       |
|               |                 |                 | Apply        |              |       |
| Vlan Interfac | e Second IPv4   | Configuation    |              |              |       |
| IP Address    |                 |                 |              |              |       |
| IP Netmask    |                 |                 |              |              |       |
|               |                 |                 | Apply        |              |       |
| Vlan Interfa  | e Ipv6 Configua | ition           |              |              |       |
| IPv6 Addres   | 5               |                 |              |              |       |
|               |                 |                 | Apply        |              |       |
|               |                 |                 |              |              |       |
| vian IP List  |                 |                 |              |              |       |
| Vlan          | Туре            | IPv4 IP         | IPv4 Netmask | Ipv4 Gateway | Opera |
|               |                 |                 |              |              |       |

## 6.2 Change Device Time

You can change system time through the path Administration >SNTP.

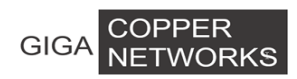

| SNTP Setting         |          |             |   |        |    |  |  |
|----------------------|----------|-------------|---|--------|----|--|--|
| SNTP Mode            | Server - | Server 💌    |   |        |    |  |  |
| Server IP address    |          | XXX.XXX.XXX |   |        |    |  |  |
| Max Response Time(s) | 5        |             |   |        |    |  |  |
| Time Zone Offset     | GMT 👻    | GMT P       |   |        |    |  |  |
| Time Offset(min)     | 0        |             |   |        |    |  |  |
| Year                 | 2015     | Month       | 7 | Day    | 1  |  |  |
| Hour                 | 0        | Minute      | 6 | Second | 59 |  |  |
| Apply                |          |             |   |        |    |  |  |

#### 6.3 Save Configuration

After changing IP address, Device time and others configuration, you need to save configuration through the path Administration >Save Configuration. Otherwise, configuration will be lost once the device is power down or reboot.

#### Save Current Configurations

Save

#### 6.4 Check Device Basic Information

You can check device basic information through the path System Information>Basic Information.

| System Information       |                             |  |  |  |  |
|--------------------------|-----------------------------|--|--|--|--|
| System Name              | XXXxC                       |  |  |  |  |
| System Location          | XXXXXXXXXXX                 |  |  |  |  |
| System Description       | G.hn Managed Switch         |  |  |  |  |
| System Contact           | support@xxxxxxxxx.com       |  |  |  |  |
| MAC Address              | 00- XX-XX-09-23             |  |  |  |  |
| Hardware Version         | 1.0                         |  |  |  |  |
| Kernel Version           | 1.00                        |  |  |  |  |
| Software Version         | 2.845C                      |  |  |  |  |
| Boot Loader Version      | Version 1.000               |  |  |  |  |
| Serial Number R3A0138992 |                             |  |  |  |  |
|                          |                             |  |  |  |  |
| Temperature Status       | 36.5 degree Celsius         |  |  |  |  |
| Fans Status              | Normal                      |  |  |  |  |
| Powers Status            | A: On, B: On                |  |  |  |  |
| Local Date Time          | Wed Jul 1 00:03:40 EDT 2015 |  |  |  |  |
| Apply Refresh            |                             |  |  |  |  |

### 6.5 Check Link Status between Local Device and Remote Device

You can click "System Information"-> "Node Summary" from left menu to check the G.hn information as following:

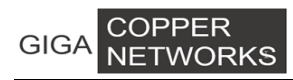

| Interface | Node Name | Location | MAC Address       | Domain Name | Role | US/DS        | Service | IP             | Firmware Version                                      | Hardware |
|-----------|-----------|----------|-------------------|-------------|------|--------------|---------|----------------|-------------------------------------------------------|----------|
|           |           |          |                   |             |      | Ratio        |         |                |                                                       | Version  |
| Ghn1      | Ghn HE    | GHN NODE | 00-1e-6e-10-41-06 | Ghn         | DM   | 50% :<br>50% | 6       | 192.168.10.252 | dcp962c_v1_x-HE-P2MP<br>SPIRIT.v7_6_r589+9_cvs<br>R81 | 1_0      |
| Ghn2      | Ghn HE    | GHN NODE | 00-1e-6e-10-41-04 | Ghn         | DM   | 50% :<br>50% | ۲       | 192.168.10.252 | dcp962c_v1_x-HE-P2MP<br>SPIRIT.v7_6_r589+9_cvs<br>R78 | 1_0      |
| Ghn3      | Ghn HE    | GHN NODE | 00-1e-6e-10-41-03 | Ghn         | DM   | 50% :<br>50% | 6       | 192.168.10.252 | dcp962c_v1_x-HE-P2MP<br>SPIRIT.v7_6_r589+9_cvs<br>R81 | 1_0      |
| Ghn4      | Ghn HE    | GHN NODE | 00-1e-6e-11-41-18 | Ghn         | DM   | 50% :<br>50% | 6       | 192.168.10.252 | dcp962c_v1_x-HE-P2MP<br>SPIRIT.v7_6_r589+9_cvs<br>R81 | 1_0      |
| Ghn5      | Ghn HE    | GHN NODE | 00-1e-6e-10-41-01 | Ghn         | DM   | 50% :<br>50% | 6       | 192.168.10.252 | dcp962c_v1_x-HE-P2MP<br>SPIRIT.v7_6_r589+9_cvs<br>R81 | 1_0      |
| Ghn6      | Ghn HE    | GHN NODE | 00-1e-6e-10-41-05 | Ghn         | DM   | 50% :<br>50% | ۲       | 192.168.10.252 | dcp962c_v1_x-HE-P2MP<br>SPIRIT.v7_6_r589+9_cvs<br>R81 | 1_0      |

# 6.6 Check System Logs

You can check system logs through Administration > System Logs > System Logs.

| G.hn                                                                                                    |                                                                        |
|----------------------------------------------------------------------------------------------------|------------------------------------------------------------------------|
| System Information     Configuration                                                                                              | System Logs                                                            |
| <ul> <li>VLAN Management</li> <li>QoS Configurations</li> </ul>                                                                   | 2015/7/1 00:04:14 Ethernet interface of Ghn3 is up.                    |
| Forwarding     Security                                                                                                    | 2015/7/1 00:04:13 Ethernet interface of Ghn3 is down.                  |
| Spanning Tree     Monitoring                                                                                                    | 2015/7/1 00:02:12 Ethernet interface of Ghn4 is up.                    |
| SNMP Manager                                                                                                    | 2015/7/1 00:02:10 Ethernet interface of Ghn4 is down.                  |
| + LLDP                                                                                                    | 2015/7/1 00:00:55 192.168.0.249 logins the system via Telnet, level 3. |
| Administration     IP Configuration     DHCP Server     Language     SNTP     Ping Diagnosis     Traceroute Diagnosis     Account | 2015/7/1 00:00:15 192.168.0.249 logins the system via WEB UI!          |
|                                                                                                    | 2015/7/1 00:00:13 RJ45/G1 is up.                                       |
|                                                                                                    | 2015/7/1 00:00:12 Ethernet interface of Ghn4 is up.                    |
|                                                                                                    | 2015/7/1 00:00:10 Ethernet interface of Ghn3 is up.                    |
| <ul> <li>Firmware Upgrade</li> <li>Reboot&amp;Reset</li> </ul>                                                                    | 2015/7/1 00:00:06 Starting system!                                     |
| Configuration Managemer     Save Configuration                                                                                    | 2015/7/1 00:18:03 192.168.0.249 reboots system with WEB!               |
| - System Logs                                                                                                    | 2015/7/1 00:17:08 Ethernet interface of Ghn1 is up.                    |
| System Logs                                                                                                    | 2015/7/1 00:17:05 Ethernet interface of Ghn1 is down.                  |